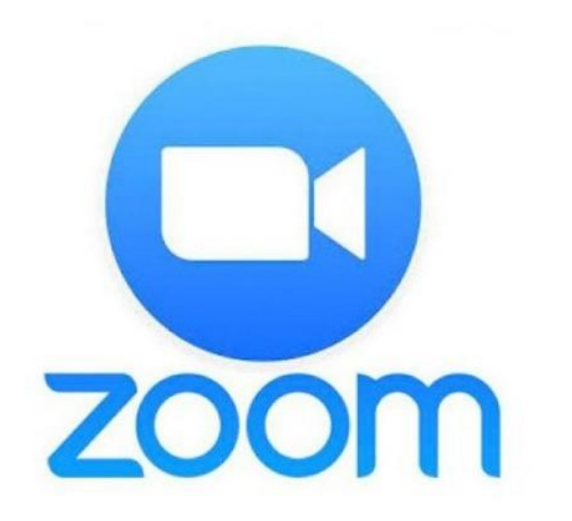

## Toplantı esnasında bilgisayardan nasıl söz hakkı isterim?

@cgsabur

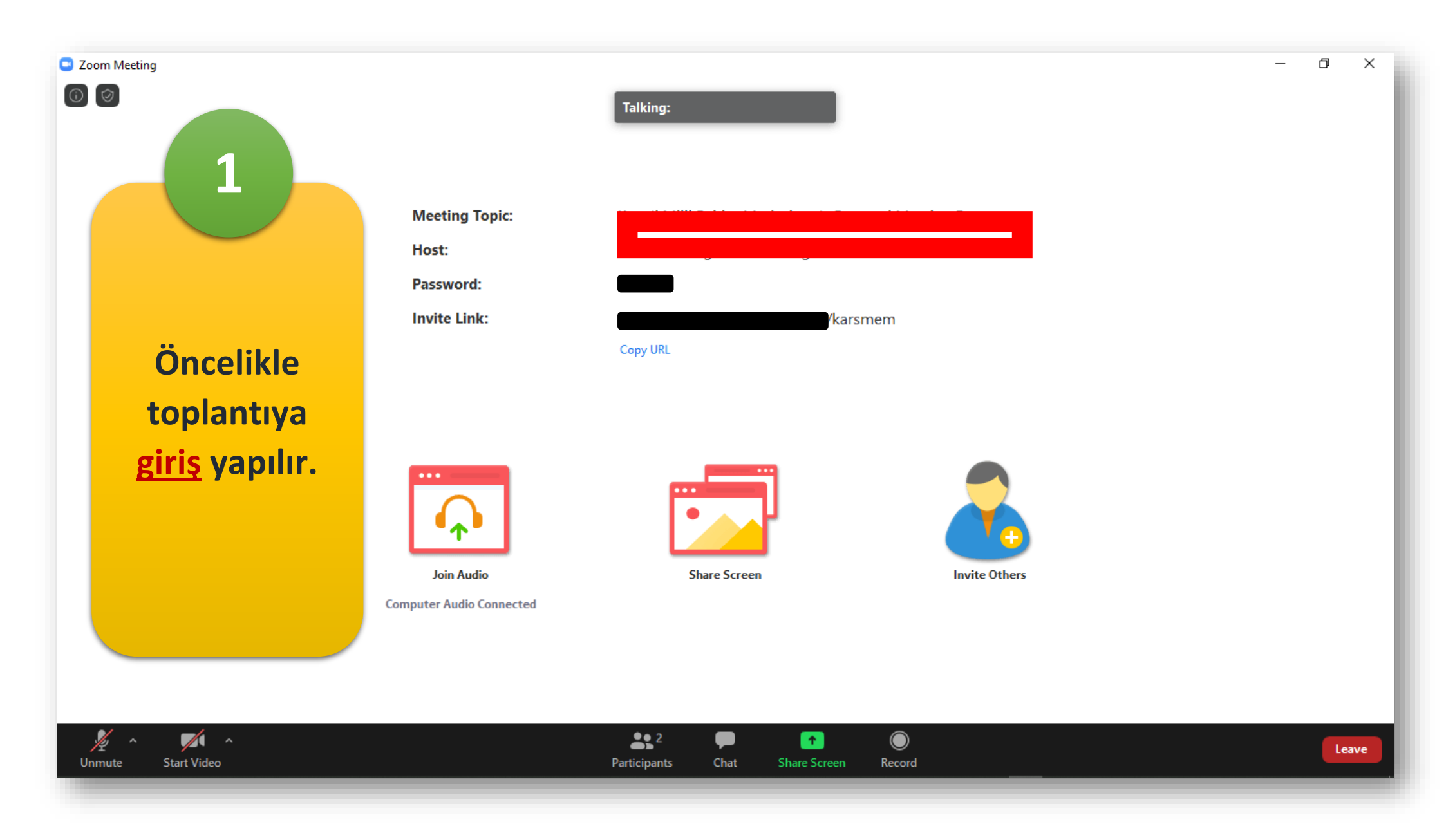

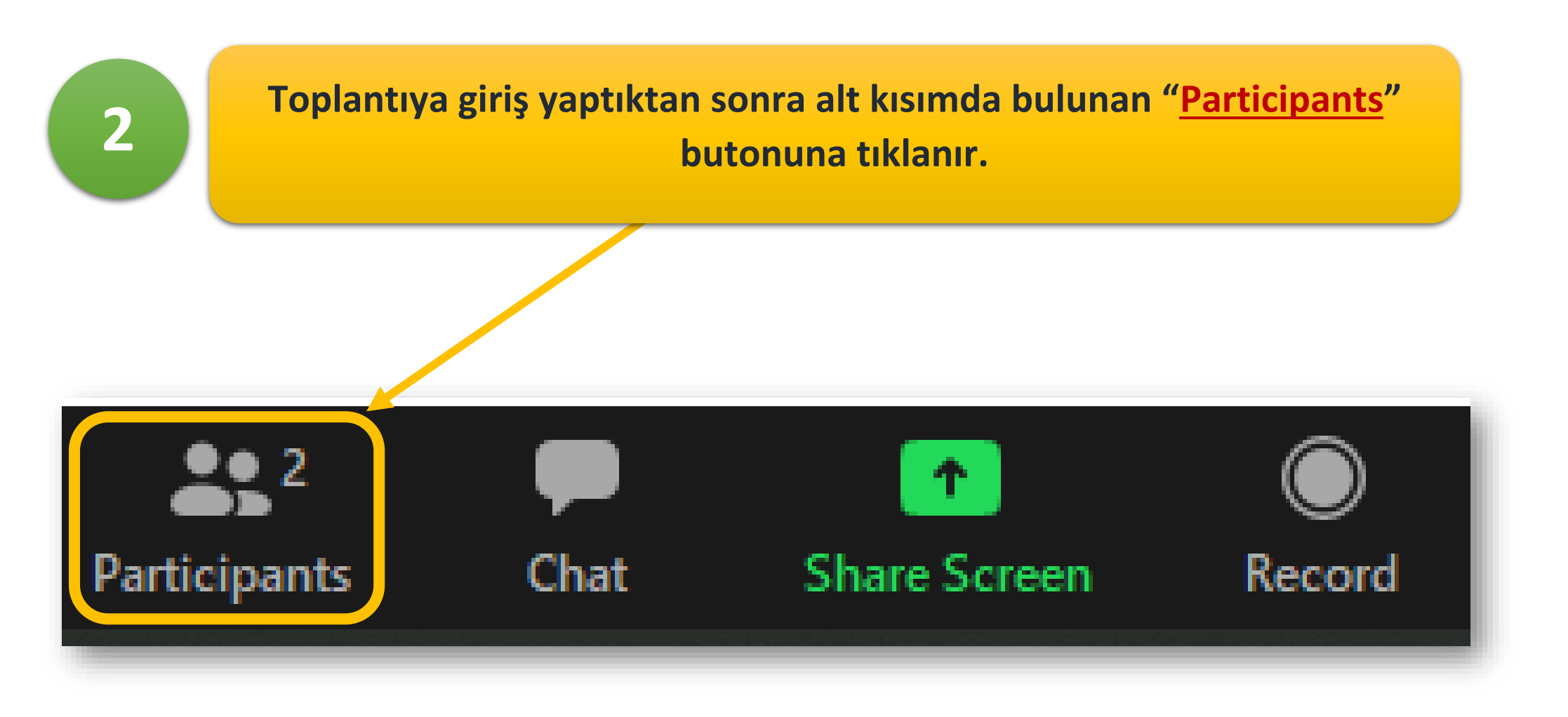

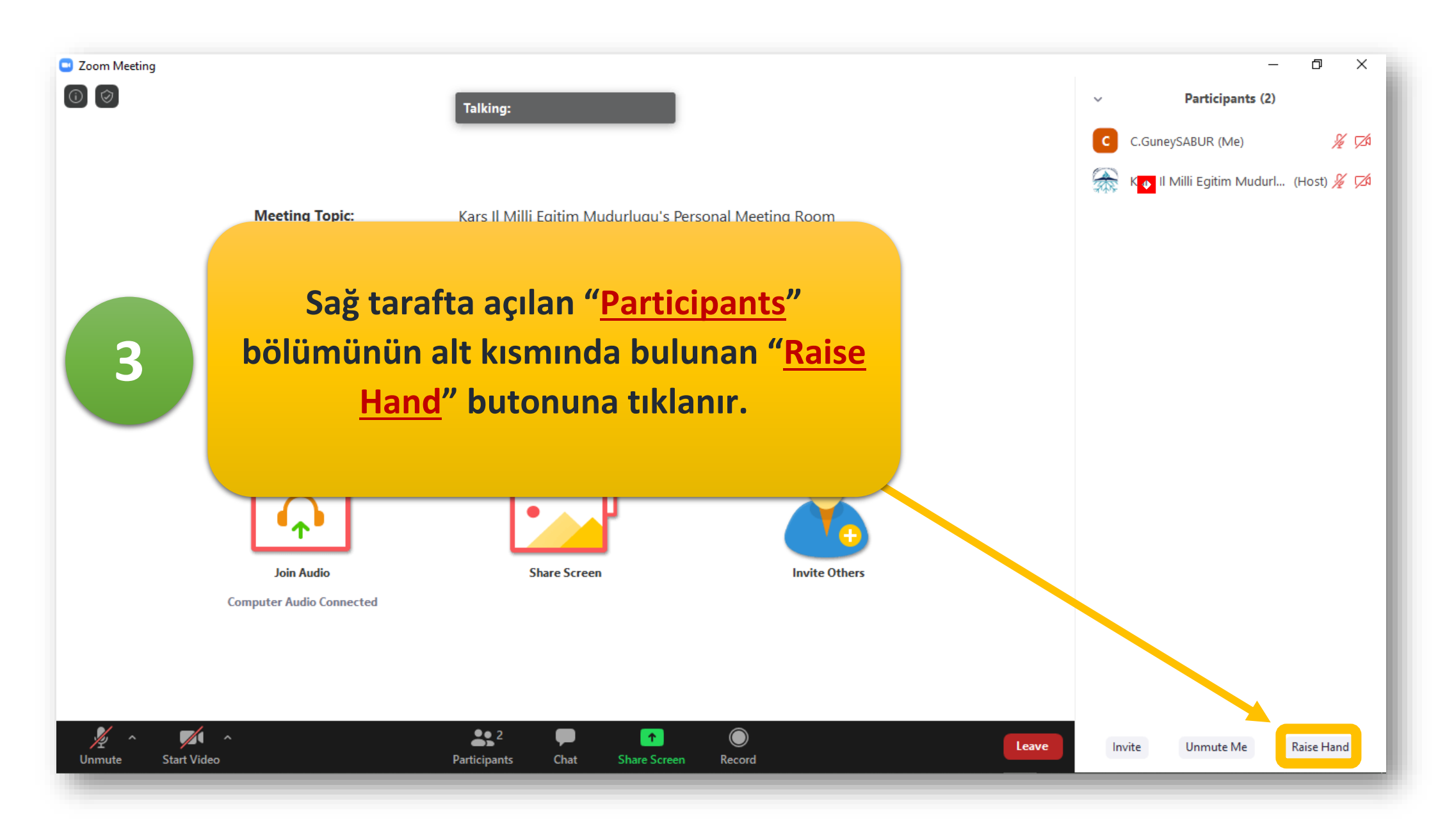

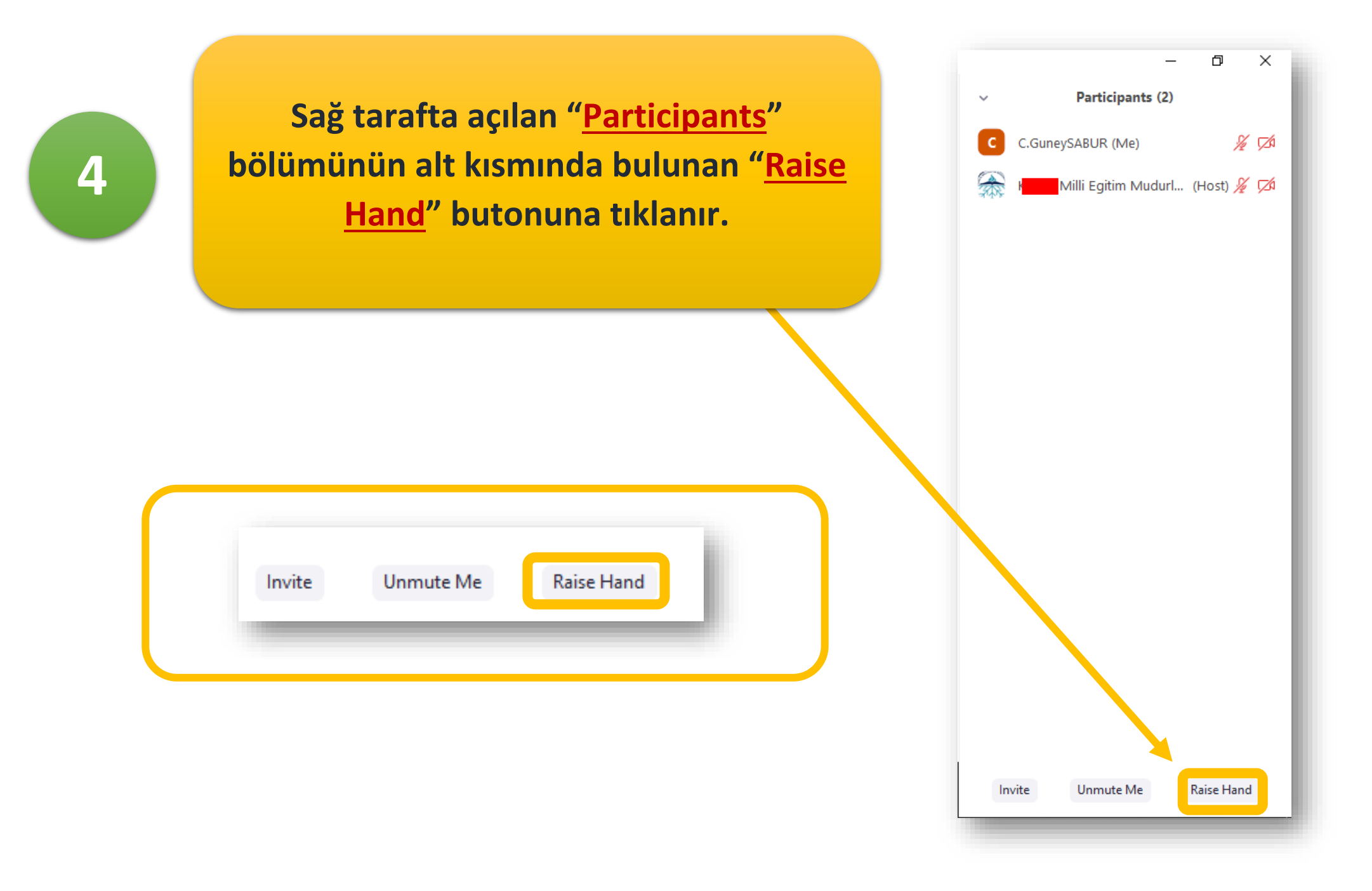

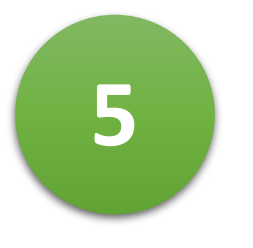

Şekilde de görüldüğü üzere söz hakkı istendiğinde ismimizin yanında <u>el işareti</u> gözükecektir.

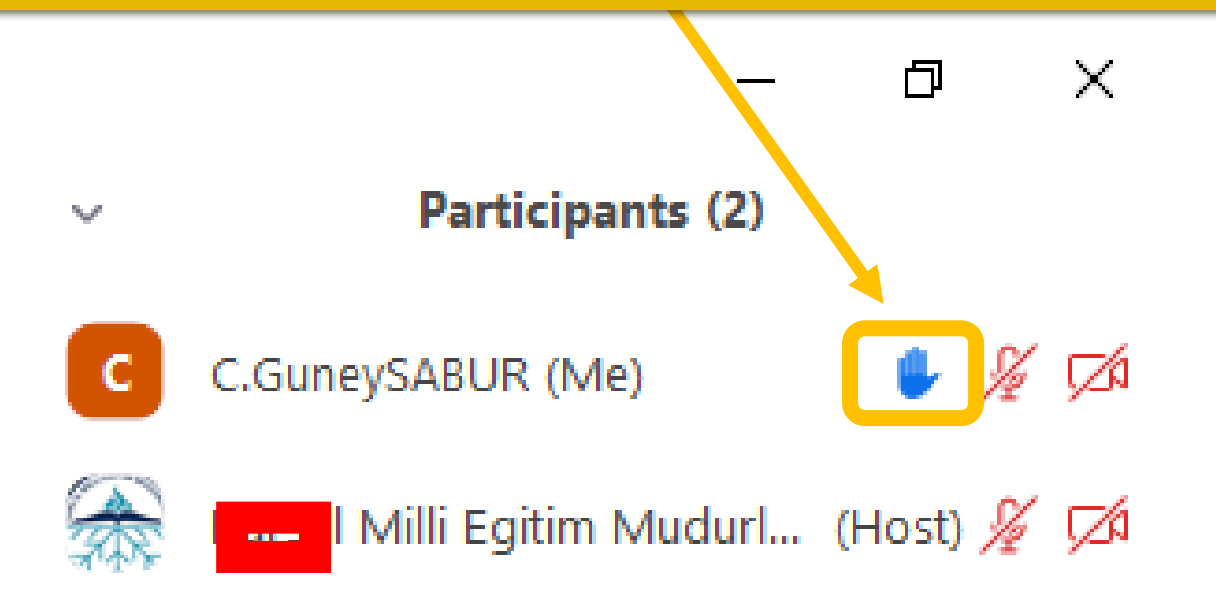

Eğer söz almaktan ve konuşmaktan Participants (2) vazgeçtiysek yine sağ tarafta açılan C.GuneySABUR (Me) 🌢 🔏 邥 "Participants" bölümünün alt kısmında 6 Milli Egitim Mudurl... (Host) 🎉 💋 bulunan "Lower Hand" butonuna tıklanır. Invite Unmute Me Lower Hand Unmute Me Lower Hand Invite

đ

 $\times$